## **Viewing Sourcing Events Public Site**

Click on **MMSU Bids and Request for Proposals.** You will then click on the **Pistol Pete's Bidding System.** 

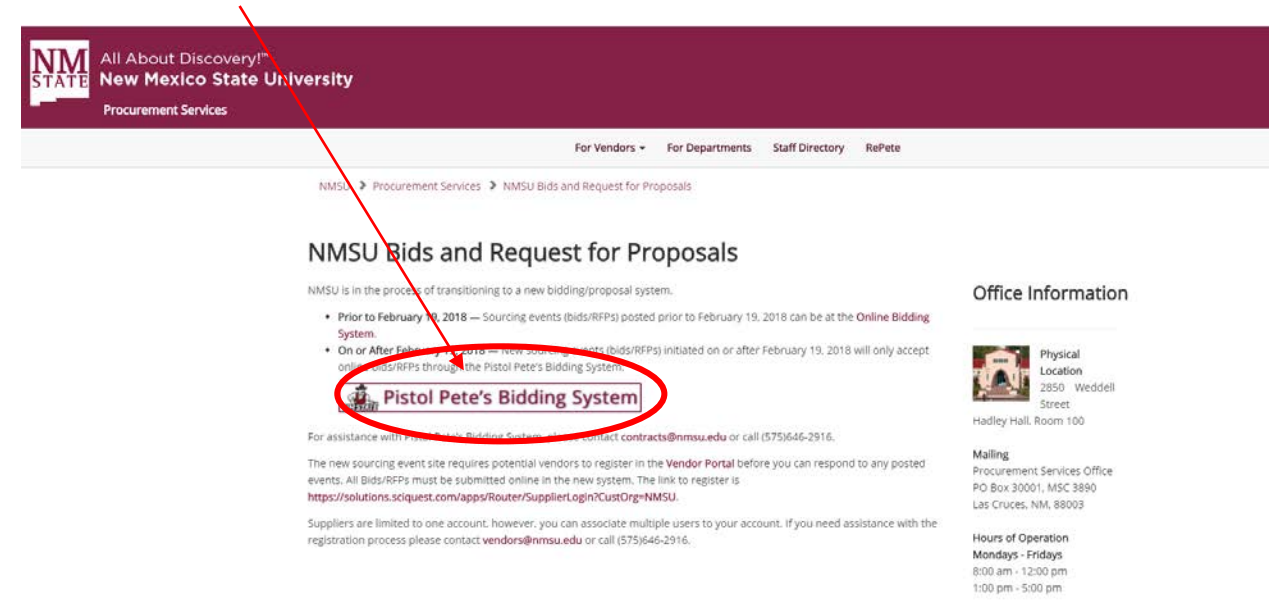

You can click on the View as PDF and view the "Bid document" with all of the associated documents.

| Pisto                                                                                                    | l Pete's Bidd                                      | ling System                                                     |             |  |  |  |
|----------------------------------------------------------------------------------------------------|----------------------------------------------------|-----------------------------------------------------------------|-------------|--|--|--|
| Welcome To The New                                                                                                    | Mexico State University Proc                       | urement Services Online Sourcing Site                           |             |  |  |  |
| To our Valued Suppliers: In an effort to improve procurement processes and better communicate with suppliers, we now issue all our Bids and Request For<br>Proposals and announce awards online. You will now be able to submit responses to our bids and proposal <b>online only</b> . |                                                    |                                                                 |             |  |  |  |
| We look forward to work                                                                                                    | king with you and we apprecia                      | te your interest in New Mexico State University.                |             |  |  |  |
| Thank you,                                                                                                    |                                                    |                                                                 |             |  |  |  |
| Procurement Services                                                                                                    |                                                    |                                                                 |             |  |  |  |
| Phone: 575-646-2916<br>Fax: 575-646-3736<br>E-Mail: purchasing@nms                                                                                                    | su.edu                                             |                                                                 |             |  |  |  |
| "Transforming NMSU into a 21st Century University"                                                                                                    |                                                    |                                                                 |             |  |  |  |
|                                                                                                    |                                                    |                                                                 |             |  |  |  |
| Business Opportunities                                                                                                    |                                                    |                                                                 |             |  |  |  |
| < Back to NMSU Procurement Services                                                                                                    |                                                    |                                                                 |             |  |  |  |
| Open for Bid Upcoming                                                                                                    | Closed Awarded All                                 |                                                                 |             |  |  |  |
|                                                                                                    |                                                    |                                                                 |             |  |  |  |
| Search by event title, number, contact, short description, or commodity code description                                                                                                    |                                                    |                                                                 |             |  |  |  |
| Sort by                                                                                                    | Close date descending 🔹                            |                                                                 |             |  |  |  |
| Status                                                                                                    | Details                                            |                                                                 |             |  |  |  |
| Open                                                                                                    | Bud box for Corona Range<br>Bud box                |                                                                 | Respond Now |  |  |  |
|                                                                                                    | Open 3/6/2018 12:00 AM MST                         | Туре IIВ                                                        |             |  |  |  |
|                                                                                                    | Close 4/3/2018 2:00 PM MST                         | Number 2118-ITB-006<br>Contact Jo n Kuckens įkuckens@nmsu.edu   |             |  |  |  |
|                                                                                                    |                                                    | Det 2 View as PDF                                               | $\frown$    |  |  |  |
| Open                                                                                                    | NMSU New Residence Hall<br>NMSU New Residence Hall |                                                                 | Respond Now |  |  |  |
|                                                                                                    | Open 2/27/2018 12:00 AM MST                        | Type ITB                                                        |             |  |  |  |
|                                                                                                    | Close 3/29/2018 2:00 PM MST                        | Number 2018-ITB-004<br>Contact Javier Cordero javierco@nmsu.edu |             |  |  |  |
|                                                                                                    |                                                    | Details 🔁 View as PDF                                           |             |  |  |  |

This is the the full document associated with this bid. If a contractor wants to bid on this, they can also click on the Respond Now button above.

## **Viewing Sourcing Events Public Site**

If you would like to view an Event that has closed and a Bid Tabulation or Evaluation Summary, click on the <u>Closed Tab or Awarded Tab</u> and then select the <u>"Bid Tabulation or Evaluation Summary.</u>"

| Business Opportun                         | ities                                                                                                    |  |
|-------------------------------------------|----------------------------------------------------------------------------------------------------|--|
| <ul> <li>Back to NMSU Procurem</li> </ul> | ent Senices                                                                                                    |  |
| Open for Bid Upcom                        | ing Closed Awarded All                                                                                                    |  |
| Keyword                                   | Search by event title, number, contact, short description, or commodity code description                                                                                                    |  |
|                                           | Clear Search                                                                                                    |  |
| Sort by                                   | Close date descending                                                                                                    |  |
| Status                                    | Details                                                                                                    |  |
| Awarded                                   | Solar Panel System for NMSU Carlsbad<br>Solar Panel System for NMSU Carlsbad                                                                                                    |  |
|                                           | Open 3/28/2018 12:00 AM MST Type ITB                                                                                                    |  |
|                                           | Close 4/17/2018 2:00 PM MST Number 2018-ITB-011                                                                                                    |  |
|                                           | Contact John Kuckens įkuckens įkuckens |  |
| Awarded                                   | NMSU New Residence Hall NMSU New Residence Hall                                                                                                    |  |
|                                           | Open 2/27/2018 12:00 AM MST Type ITB                                                                                                    |  |
|                                           | Close 3/29/2018 2:00 PM MST Number 2018-ITB-004                                                                                                    |  |
|                                           | Contact Javier Corvero javierco@nmsu.edu                                                                                                    |  |
|                                           | Details Details Details                                                                                                    |  |
|                                           | Award Documents 🛃 Bid Tabulation.pdf                                                                                                    |  |